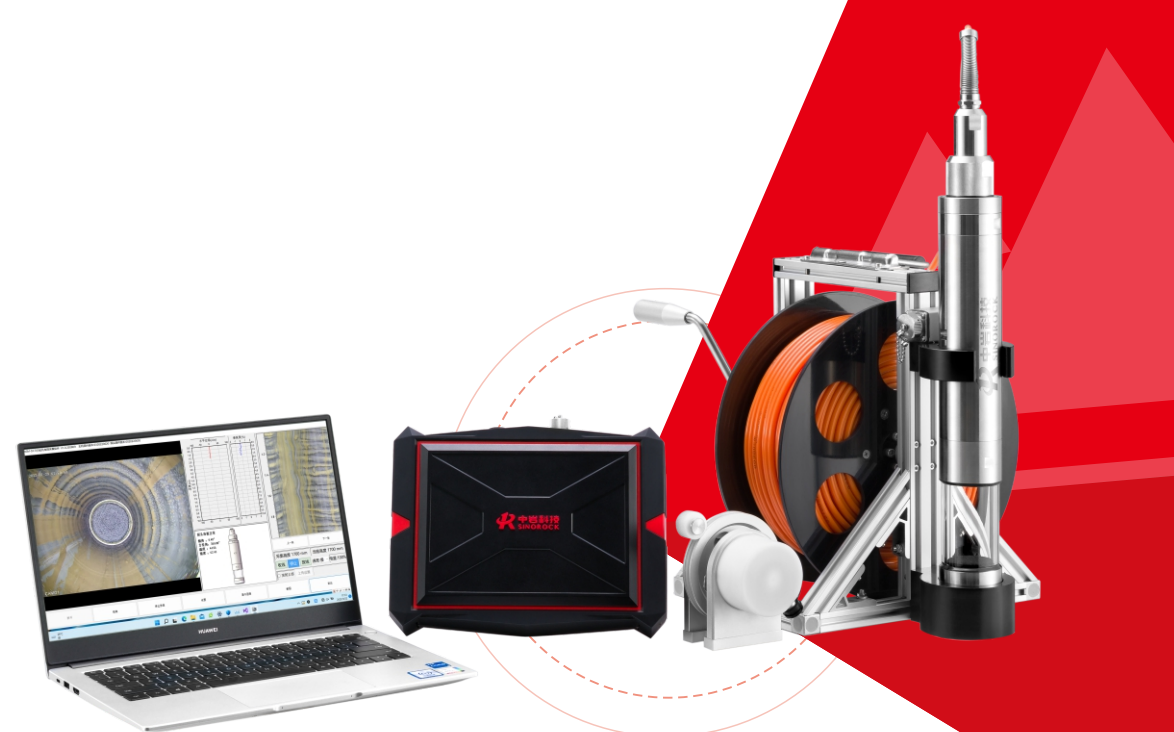

# RSM-DCT(E)

<sup>钻孔电视成像仪</sup> 使用说明书

OPERATING INSTRUCTIONS

勘察物探测试系列

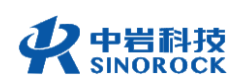

#### 武汉中岩科技股份有限公司

Wuhan Sinorock Technology Co.,ltd 总部地址:湖北省武汉市武昌区小洪山1号中国科学院武汉分院行政楼 邮 箱:whrsm@whrsm.com

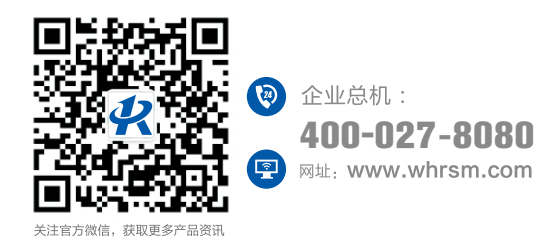

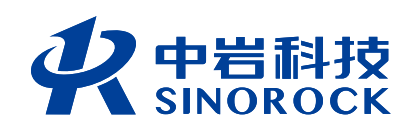

2023年第1版

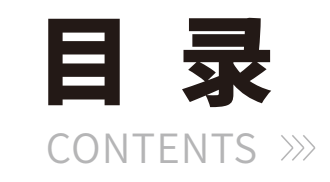

| (第一章序言1                 |
|-------------------------|
| 1.1安全                   |
| 1.2 特 性                 |
| 1.3指标                   |
| 1.4 约 定                 |
| 1.5 警 告                 |
| (第二章 产品介绍······4        |
| 2.1 仪器概况 ······4        |
| 2.2 采集软件功能说明 ······5    |
| 2.2.1 采集软件运行环境 ······5  |
| 2.2.2 采集软件的安装与卸载5       |
| 2.2.2.1 采集软件的安装         |
| 2.2.2.2 采集软件的卸载 ······7 |
| 2.2.3 采集软件界面说明 ······9  |
| 2.3 分析软件功能说明            |
| 2.3.1 分析软件运行环境          |
| 2.3.2 分析软件安装与卸载         |
| 2.3.2.1 分析软件的安装         |
| 2.3.2.2 分析软件的卸载         |
| 2.3.3 分析软件界面说明          |
| 2.3.3.1 图片显示            |
| 2.3.3.2 图片展开信息以及操作      |
| 2.3.3.3 快捷工具栏           |
| 2.3.3.4 菜单栏             |

| (第三章仪器现场操作             | 23 |
|------------------------|----|
| 3.1 准备工作               | 23 |
| 3.1.1 系统连接·····        | 23 |
| 3.1.1.1 三角架的架设         | 23 |
| 3.1.1.2 深度计数器的安装······ | 23 |
| 3.1.1.3 主机与绞车的连接       | 23 |
| 3.1.1.4 主机与深度计数器的连接    | 23 |
| 3.1.1.5 绞车与探头的连接       | 23 |
| 3.1.1.6 放置探头           | 24 |
| 3.1.2 网络连接             | 24 |
| 3.2 采集软件操作             | 24 |
| 3.2.1 程序启动             | 24 |
| 3.2.2 初始设置·····        | 25 |
| 3.2.2.1 光源亮度调节         | 25 |
| 3.2.2.2 取图圈调整          | 25 |
| 3.2.2.3 工程信息输入         | 25 |
| 3.2.2.4 保存路径设置         | 25 |
| 3.2.2.5 采集模式的选择        | 26 |
| 3.2.2.6 视频清晰度的选择       | 26 |
| 3.2.3 试验采集             | 26 |
| 3.2.3.1 开始试验           | 26 |
| 3.2.3.2 录像功能           | 26 |
| 3.2.3.3 结束试验           | 26 |
| 3.3 仪器操作流程             | 27 |
| 第四章 常见故障及排除            | 28 |
| 4.1 程序特点               | 28 |
| 4.2 软件操作·····          | 28 |
| 4.2.1 程序启动             | 28 |
| 4.2.2 工程文件打开           | 29 |
| 4.2.3 图像拼接······       | 29 |

| 4.2    | 2.4 信息标注······     | 30   |
|--------|--------------------|------|
| 4.2    | 2.4.1 长度标注         | ··30 |
| 4.2    | 2.4.2 倾向倾角标注······ | ··31 |
| 4.2    | 2.4.3 画线、画箭头、文字标注  | ··31 |
| 4.2    | 2.4.4 网格设置······   | ··32 |
| 4.2    | 2.5 结果保存           | 32   |
| 4.2    | 2.6查看3D卷芯图         | 32   |
| 4.2    | 2.7 报告导出           | 33   |
| 4.3 分析 | 所软件操作流程······      | ··34 |
| 第五章 附加 | 资料                 | 35   |
| 5.1 常见 | 见故障及排除······       | ·35  |
| 5.2 仪器 | <b>}维护·····</b>    | ·35  |

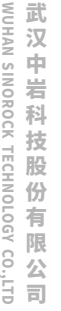

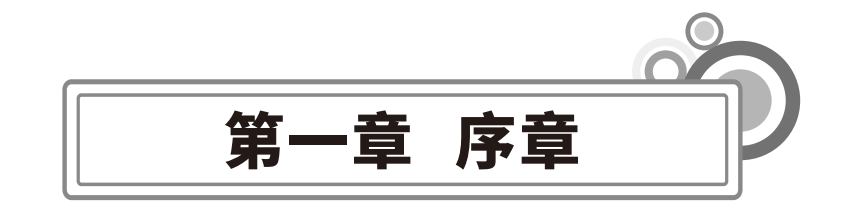

感谢您使用武汉中岩科技股份有限公司的产品RSM-DCT(E)钻孔电视成像仪,您能成为 我们的用户,是我们莫大的荣幸。为了您能尽快熟练掌握该RSM-DCT(E)钻孔电视成像仪, **请务必仔细阅读本使用手册以及随机配送的其他相关资料,以便您更好地使用本仪器**。

请您仔细核对您所购仪器及其配件,并要求本公司工作人员认真填写交接单。购买仪器 后,请您认真仔细地阅读仪器的相关资料,以便了解您应有的权利和义务。

武汉中岩科技股份有限公司生产的RSM-DCT(E)钻孔电视成像仪是设计先进、制造精良 的高科技产品,在研发和制造过程中经过了严格的技术评测,具有很高的可靠性。即使如 此,您仍可能会在使用中遇到一些问题,甚至会对该产品质量产生怀疑。为此,我们在手册 中进行了详细说明,以消除您的疑虑。如果您在仪器使用过程中遇到问题,请查阅本使用手 册相关部分,或直接与武汉中岩科技股份有限公司联系。感谢您的合作。

### 〇1.1安全

◎ 使用指定的电源类型,如有不详情况请与我单位联系。

◎ 不要在插头连接松弛的地方使用电源适配器。

◎ 请使用随机配备的电源适配器给仪器电池进行充电;如使用其他电源适配器,其负载 应不小于随机配备电源适配器的安培数。

◎ 仪器应存放在干燥清洁的地方,避免强烈振动。

◎ 仪器的电池充电尽量在关机的条件下进行,并保证在良好的通风散热环境中进行充

电;在仪器充电过程中,请勿将电源适配器及仪器放置在易燃物体上。

○ 为延长电池的使用寿命,仪器电池既不能长时间不充电,也不能长期处于充电状态;仪器长时间不工作时,应定期充放电,一般每月一次。

◎ 外部设备与仪器连接时,须在关机状态下进行。

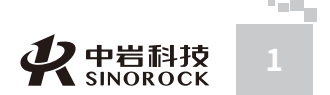

# ○1.2 特性

- ◎系统采用不锈钢材质机壳,轻便可靠;
- ◎ 系统采用轻便化设计,现场运输便捷;
- ◎ 系统采用高清数字摄像机,图像实时显示清晰直观;
- ◎ 系统高度集成,具备无线传输、电气控制、图像处理、深度处理等多项功能;
- ◎ 使用笔记本电脑控制主机的操作模式,图像快速无缝拼接使用平板电脑或笔记本电脑 控制主机的操作模式,图像快速无缝拼接;
  - ◎ 配备Windows系统分析软件,功能强大;
  - ◎ 软件中可显示输出平面展开图,立体柱状图,也可同时显示岩芯描述结果图以及展开
- 图;
- ◎ 系统内集成IMU惯导模块。可实时显示探头姿态。并根据探头姿态模拟得到钻孔垂直 度;
  - 探头采用不锈钢外壳,钢化光学玻璃探头罩,超亮白光二极管光源;
     全金属工业接头,防水防尘,能适应较恶劣的工程现场。

# ○1.3 指标

| RSM-DCT(E)智能钻孔电视成像系统 |              |        |               |  |
|----------------------|--------------|--------|---------------|--|
| 主控模式                 | 笔记本电脑无线控制    | 供电方式   | 8.4V直流        |  |
| 主控系统                 | Windows10及以上 | 续航时间   | ≥10小时         |  |
| 图像像素                 | 500-2000W像素  | 成像分辨率  | 55pix/cm      |  |
| 探头外径                 | 60mm         | 探头长度   | 300mm         |  |
| 图像分辨率                | 2592*1944    | 电动绞车尺寸 | 440*220*400mm |  |
| 视频帧率                 | 25帧/秒        | 电动绞车重量 | 18kg          |  |
| 工作电压                 | DC7.4V±10%   | 探头承压   | 3MPa          |  |
| 适应孔径                 | Ф60mm~Ф400mm | 最大提升速度 | 10m/min       |  |

| 方位角矫正   | 有              | 最大测试孔深 | 300m |
|---------|----------------|--------|------|
| 角度传感器精度 | 静态0.01°,动态0.1° | 深度精度   | 0.5% |

# ○1.4 约定

注意:指用户在仪器使用过程中应予以特别注意的过程或操作。

# ○1.5 警告

一般情况下,充电应在关机条件下进行,当特殊条件下必须交流电供电使用时,应保证 仪器良好的通风散热,当发现仪器过热时请及时关机。

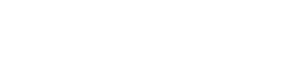

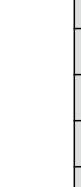

V.WHRSM.CO

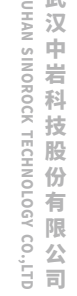

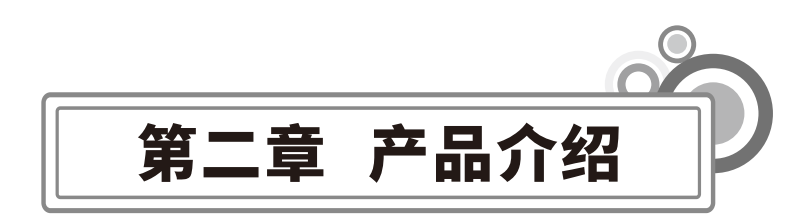

钻孔电视成像系统,能够将钻孔孔壁的图像真实、清晰的反馈出来。为了清晰及时的反 馈出钻孔的成像,本仪器在探头下放或者上拉的同时,实时记录并展开探头有效图像范围内 的图像,并且对探头的成像以视频方式进行保存。

采集软件可对探头的灯光亮度进行调整,对探头的有效图像范围进行调整确认;还具备 自动速度提醒功能,在保证孔内图片采集的清晰度的同时不会出现漏采现象。

在数据存储方面,本程序充分考虑工程的特殊性,在实时采集的过程中软件能够自动将 采集的图像以一定的深度存为图片,在试验采集完成后,现场可以直接查看图片。

在人机交互方面,使用笔记本电脑进行控制,方便快捷,程序灵活、简便,真正达到了 人机友好交互界面设计的目的。

RSM-DCT(E)钻孔电视成像仪由①笔记本电脑、②主机、③探头、④深度计数器、⑤手

### ○2.1 仪器概况

动绕线车组成,如下图所示:

武汉中岩科

技股份有限

公 (1) (1) (1)

○2.2采集软件功能说明

### ● 2.2.1 采集软件运行环境

RSM-DCT(E)钻孔电视成像仪采集软件对笔记本电脑的要求为: CPU:不低于4核8线程 内存:4GB以上 硬盘:10GB以上 操作系统:64位操作系统

网卡: 支持WIFI6协议

### ● 2.2.2 采集软件的安装与卸载

#### >>> 2.2.2.1 采集软件的安装

在WINDOW平台上,在随仪器设备附带的光盘中,找到RSM-DCT(E)钻孔电视成像 仪采集软件.exe安装程序,图标为。在此图标上双击鼠标左键,即可运行安装程序。此时出 现如下安装界面:

| → 安装 - RSM-DCT(E)钻孔电视采集软件 版本 V1.0.220810        | - 🗆 X          |
|-------------------------------------------------|----------------|
| <b>选择目标位置</b><br>您想将 ₨M-DCT(E)钻孔电视采集软件 安装在什么地方? | Co             |
| 安装程序将安装 RSM-DCT(E)钻孔电视采集软件 到下列文件夹中。             |                |
| 单击"下一步"继续。如果您想选择其他文件夹,单击"浏览"。                   |                |
| C:\Program Files (x86)\中岩科技\RSM—DCT(E)钻孔电视采集软件  | 浏览( <u>R</u> ) |
|                                                 |                |
| 至少需要有 93.2 NB 的可用磁盘空间。                          |                |
| -1                                              | 步(10) 取消       |

点击下一步,勾选"创建桌面快捷方式"。

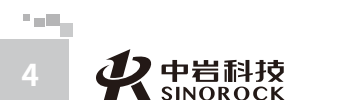

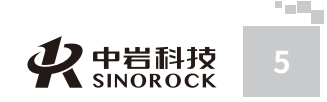

| → 安装 - RSM-DCT(E)钻孔电视采集软件 版本 V1.0.220810 - ○ ×                                    | 🛁 安装 - RSM-DCT(E)钻孔电视采集软件 版本 V1.0.220810 — 🛛 🛛 🛛 🛛                                                 |
|-----------------------------------------------------------------------------------|----------------------------------------------------------------------------------------------------|
| <b>选择附加任务</b> 参想要安装程序执行哪些附加任务?                                                    | RSⅡ-DCT (E)钻孔电视采集软件 安装向导完成                                                                         |
| 法择您想要安装程序在安装 KSM-DCT (B)钻孔电视采集软件 时执行的附加任务,然后单击"下一步"。<br>附加快捷方式:<br>□ 80罐桌面快捷方式(D) | 支援程序已在2019年10日を装了 RSM-FDCT(E)钻孔电视采集软件。此应用程序可以通过选择安装的铁维方式运行。 单击"完成"退出安装程序。 ☑ 运行 RSM-FDCT(E)钻孔电视采集软件 |
| 上一步(图) 下一步(图) 取消                                                                  | 完成(E)                                                                                              |
| 再次点击下一步,在点击"安装"。                                                                  | >>> 2.2.2.2 采集软件的卸载                                                                                |
| └→ 安装 - RSM-DCT(E)钻孔电视采集软件 版本 V1.0.220810 ー □ ×                                   | 在"开始"菜单的"所有程序"中找到"中岩科技"下面的"DCT(E)钻孔电视成像仪                                                           |
| 准备安装<br>安装程序现在准备开始安装 RSM-DCT(E)钻孔电视采集软件 到您的电脑中。                                   | 采集软件"中的"卸载",点击鼠标左键,即可进入卸载软件的界面:                                                                    |
| 单击"安装"继续此安装程序。如果您想要回顾或改变设置,请单击"上一步"。                                              |                                                                                                    |
| 附加任务:<br>附加快捷方式。<br>创建桌面快捷方式(II)                                                  | DCT(D) - InstallShield Wizard X<br><b> 文迎</b><br>修改、修复或删除程序。                                       |
|                                                                                   | 次迎使用 DCT (D) 安裝維护程序。使用此程序可以修改当前的安装。单击下列其中一<br>个选项。<br>○ 修改 (M)<br>还择要添加的新程序功能或选择要除去的当前已安装功能。       |
| < > > 上一步(12)                                                                     | ○修夏(E)<br>重新安装以前的安装程序安装的所有程序功能。                                                                    |
| 继续点击下一步,直至出现完成界面,点击"完成",结束安装。                                                     | ◎除去(R)<br>除去所有已安装功能。<br>InstallShield                                                              |

#### 选择"除去",点击"下一步",出现下图所示对话框

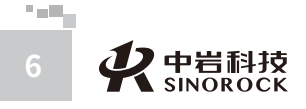

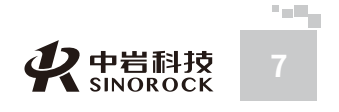

| DCT(D) - Insta | llShield Wizard |        | $\times$ |
|----------------|-----------------|--------|----------|
| 是否要完全除         | 去所选应用程序及        | 其所有功能? |          |
|                | 是(Y)            | 否(N)   |          |

选择"是",出现下图所示对话框,等待执行完毕,点击"完成",即可卸载程序。

| DCT(D) - InstallShield Wizar | d                                 |
|------------------------------|-----------------------------------|
|                              | InstallShield Wizard 完成。          |
|                              | 在 DCT(D) 完成安装之前向导已中断。             |
|                              |                                   |
|                              | 系统未被修改。 若要以后安装此程序,请再次运行此安<br>装程序。 |
|                              | 单击"完成"退出向导。                       |
|                              |                                   |
|                              | < 上一步(B) 完成 取消                    |

# ▶ 2.2.3 采集软件界面说明

采集软件使用时,设置界面如下图所示:

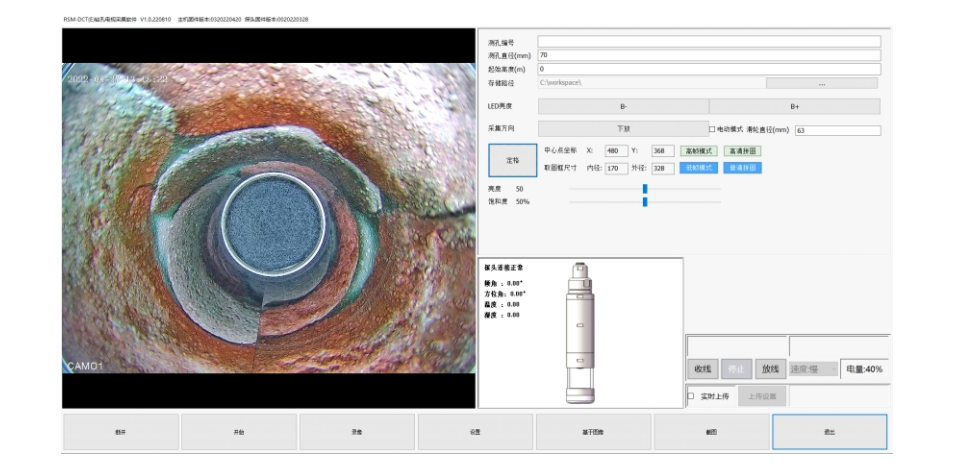

主界面分为3个部分,状态显示部分、图像显示部分、参数设置部分 1、状态显示主要作用是显示仪器的版本信息、探头实时方位显示以及电量显示。 ①版本信息位于采集软件的标题栏,主要作用是显示仪器的版本信息

RSM-DCT(E)钻孔电视采集软件 V1.0.220810 主机固件版本:0320220420 探头固件版本:0020220328

例如,V1.0.220810为采集软件的版本,0320220420为主机固件版本,0020220328为 探头固件版本。

注意:使用前检查版本是否为最新版。若不是最新版,请及时联系相关技术人员进行升级。

②探头实时方位显示,主要作用是显示探头实时方位角,姿态倾角,内部温度以及相对 湿度。

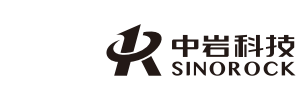

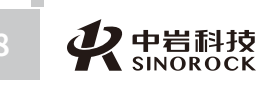

WW.WHRSM.CO

武汉中岩科

技股份有

限

公

司日

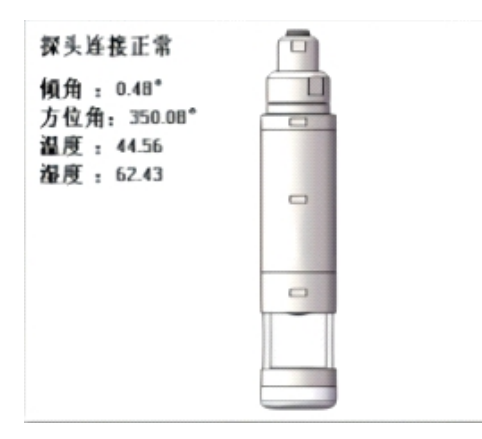

#### 2、图像显示部分位于采集软件左半边,主要是显示实时探头所采集的图像,如下图所

示:

| 2022-07-29 02:50:48 | - market |  |
|---------------------|----------|--|
|                     |          |  |
|                     |          |  |
| 38                  |          |  |
| 78                  | AM       |  |

3、参数设置部分,主要作用为镜头亮度调节、工程信息设置、控制操作,其操作与含 义如下表所示:

| 名称 | 操作 | 含义                  | 备注 |
|----|----|---------------------|----|
| B- | 点击 | 降低LED灯光亮度,点击一次,降低一档 |    |
| B+ | 点击 | 增加LED灯光亮度,点击一次,增加一档 |    |

| 测孔编号 | 键盘输入 | 输入待测孔的编号       | 支持英文          |
|------|------|----------------|---------------|
| 测孔直径 | 键盘输入 | 输入待测孔的直径       | 单位为mm         |
| 起始高度 | 键盘输入 | 输入探头距离孔口的距离    | 单位为m          |
| 定格   | 点击   | 进入取图框调节状态      | 点击后按钮变为"播放"   |
| 播放   | 点击   | 离开取图框调节状态      | 点击后按钮变为"定格"   |
| 由上至下 | 点击   | 将探头采集方式设置为从上至下 |               |
| 由下至上 | 点击   | 将探头采集方式设置为从下至上 |               |
| 电动模式 | 勾选   | 选择后可通过软件控制电控绞车 |               |
| 滑轮直径 | 键盘输入 | 输入滑轮直径         | 默认为63mm       |
| 连接   | 点击   | 连接主机与探头        | 点击后按钮变为"断开"   |
| 断开   | 点击   | 断开主机与探头        | 点击后按钮变为"连接"   |
| 开始   | 点击   | 开始试验采集         | 点击后按钮变为"结束"   |
| 结束   | 点击   | 结束试验采集         | 点击后按钮变为"开始"   |
| 录像   | 点击   | 对实时视频进行录像      | 点击后按钮变为"停止录像" |
| 停止录像 | 点击   | 停止对实时视频进行录像    | 点击后按钮变为"录像"   |
| 设置   | 点击   | 调出设置面板         |               |
| 退出   | 点击   | 退出采集软件         |               |
|      |      |                |               |

# ○2.3 分析软件功能说明

# ▶ 2.3.1分析软件运行环境

RSM-DCT(E)钻孔电视成像仪分析软件对电脑的要求为:
CPU: 主频1.7G以上
内存: 1GB以上
硬盘: 10GB以上
操作系统: windows7及以上版本

WWW.WHRSM.CO

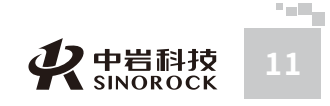

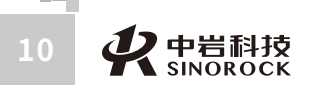

# ● 2.3.2 分析软件安装与卸载

#### >>> 2.3.2.1 分析软件的安装

在WINDOW平台上,在随仪器设备附带的光盘中,找到RSM-DCTE钻孔电视成像仪采 集软件.exe安装程序。在此图标上双击鼠标左键,即可运行安装程序。此时出现如下安装界

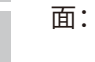

WWW.WHRSM.CO

武汉中岩科技股份有限

CO.,LTD

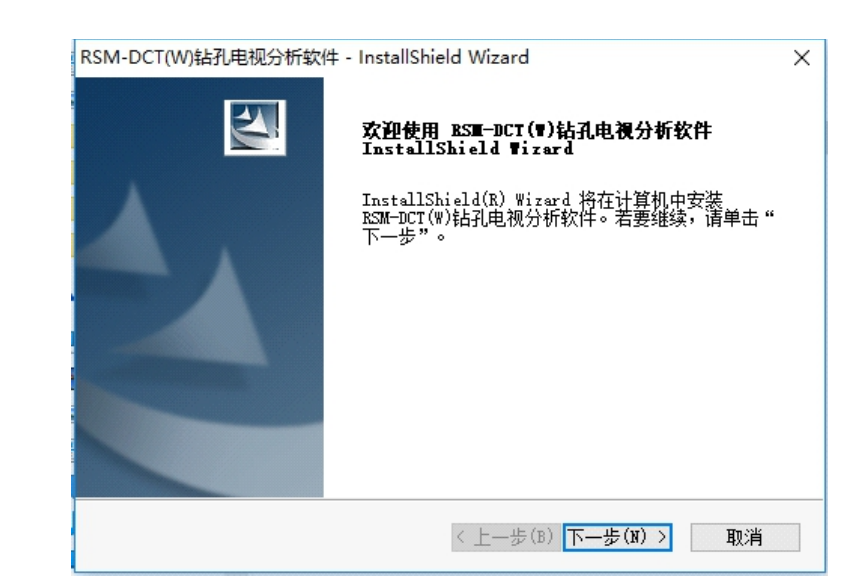

#### 点击下一步,出现下图所示对话框,填写公司名称,如:RSM。

| RSM-DCT(W)钻孔电社 | 见分析软件 - InstallShield Wizard | ×                   |
|----------------|------------------------------|---------------------|
| 客户信息           |                              | And a second second |
| 输入您的信息。        |                              |                     |
| 用户名(V):        |                              |                     |
| Windows 用户     |                              |                     |
| 公司名称(C):       |                              |                     |
| RSM            |                              |                     |
| 给以下用户安装此       | 北应用程序:                       |                     |
|                | ●使用本计算机的任何人(所有用户)(A)         |                     |
|                | ○只为我 (Windows 用户)(M)         |                     |
|                |                              |                     |
| InstallShield  |                              |                     |
| •              | < 上一步(B) 下一步(M)              | 〉 取消                |

再次点击下一步,出现下图所示对话框,选择"典型"。

| RSM-DCT(W)钻           | 孔电视分析软件 - InstallShield Wizard |
|-----------------------|--------------------------------|
| <b>安装类型</b><br>选择所需的结 | 装業型。                           |
| 单击所需的多                | 装类型,然后单击"下一步"。                 |
| ◉典型(T)                | 程序将安装最常用的选项。建议大多数用户使用此安装类型。    |
| 〇压缩(C)                | 程序将安装所需的最少选项。                  |
| ○定制(ण)                | 可以选择要安装的选项。建议高级用户选择此选项。        |
| InstallShield ———     |                                |
|                       | < 上一步(B) 下一步(N) > 取消           |

#### 继续点击下一步,直至出现完成界面,点击"完成",结束安装。

| RSM-DCT(W)钻孔电视分析软件 - InstallS          | hield Wizard                      | ×  |
|----------------------------------------|-----------------------------------|----|
| <b>开始复制文件</b><br>复制文件前请查看设置。           |                                   | 4  |
| 安装程序具有开始复制程序文件的足够<br>步"。如果对设置满意,请单击"下一 | 信息。要查看或更改任何设置,请单击"」<br>步"以开始复制文件。 | E— |
| 当前设置:                                  |                                   |    |
|                                        |                                   | ^  |
|                                        |                                   |    |
|                                        |                                   |    |
|                                        |                                   |    |
|                                        |                                   | ~  |
| <                                      | >                                 |    |
| InstallShield                          |                                   |    |
|                                        | < 上一步(B) 下一步(N) > 取消              | 肖  |

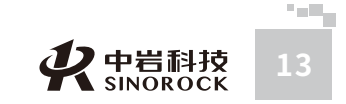

12 **梁**中岩科技 SINOROCK WUHAN SINOKOC

技股份有限

CO.,LTD

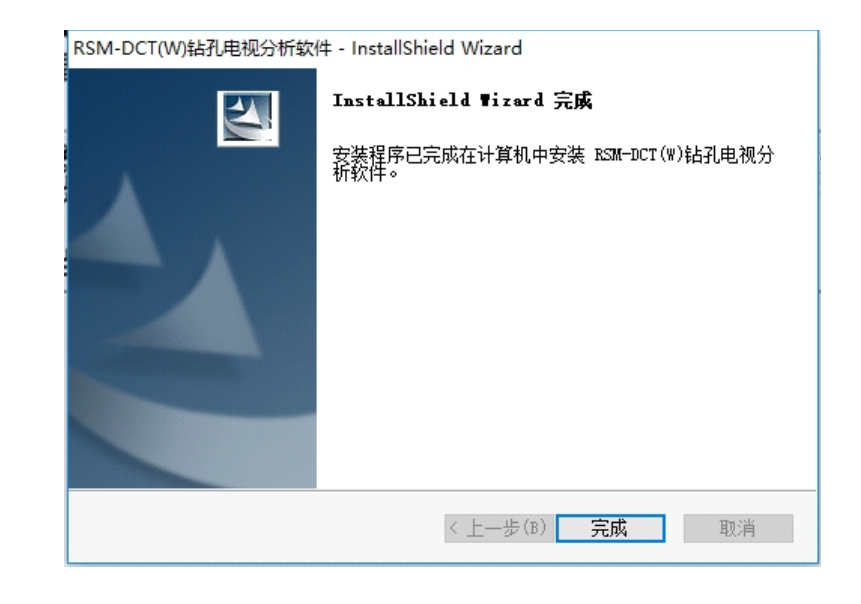

### >>> 2.3.2.2 分析软件的卸载

在"开始"菜单的"所有程序"中找到"中岩科技"下面的"DCT(E)钻孔电视成像仪 分析软件"中的"卸载",点击鼠标左键,即可进入卸载软件的界面:

#### DCT(D) - InstallShield Wizard X 欢迎 修改、修复或删除程序。 欢迎使用 DCT(D) 安装维护程序。使用此程序可以修改当前的安装。单击下列其中一 个洗顷。 ○修改(M) **B** 选择要添加的新程序功能或选择要除去的当前已安装功能。 ○修复(E) F 重新安装以前的安装程序安装的所有程序功能。 ●除去(R) 1 除去所有已安装功能。 stallShield < 上一步(B) 下一步(N) > 取消

选择"除去",点击"下一步",出现下图所示对话框。

| DCT(D) - InstallShield Wizard | $\times$ |
|-------------------------------|----------|
| 是否要完全除去所选应用程序及其所有功能?          |          |
| 是(Y) 否(N)                     |          |

#### 选择"是",出现下图所示对话框,等待执行完毕,点击"完成",即可卸载程序。

| DCT(D) - InstallShield Wizaı<br><b>安装状态</b> | ď                                                 | ×  |
|---------------------------------------------|---------------------------------------------------|----|
| DCT(D) 安装程序正在执行                             | 所请求的操作。                                           |    |
|                                             |                                                   |    |
|                                             |                                                   |    |
| InstallShield                               |                                                   | 取消 |
| DCT(D) - InstallShield Wizar                | d                                                 |    |
|                                             | InstallShield ¶izard 完成。<br>在 DCT(D) 完成安装之前向导己中断。 |    |

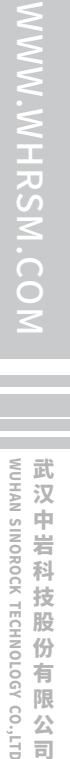

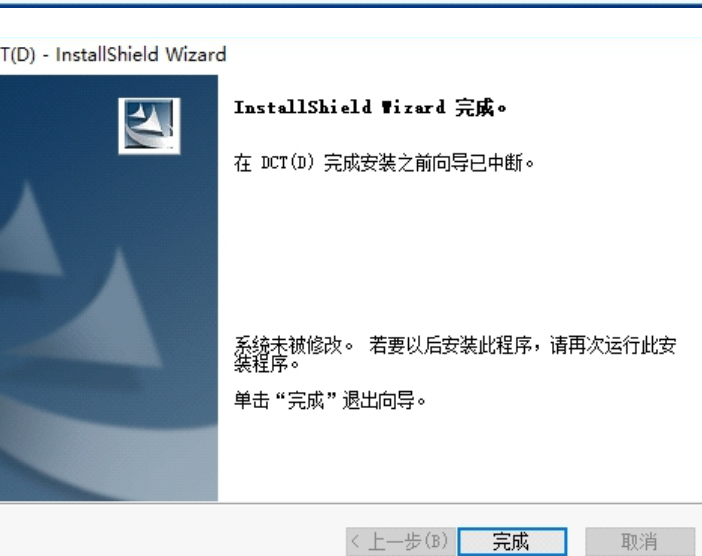

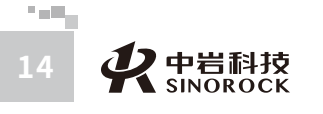

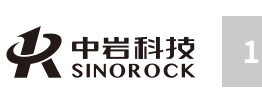

# ● 2.3.3 分析软件界面说明

分析软件可以直接对采集的数据进行拼接和显示,并且可以对展开图进行展开、描述等 操作,可生成word报告,保存绘制图片,保存展开图片等功能。

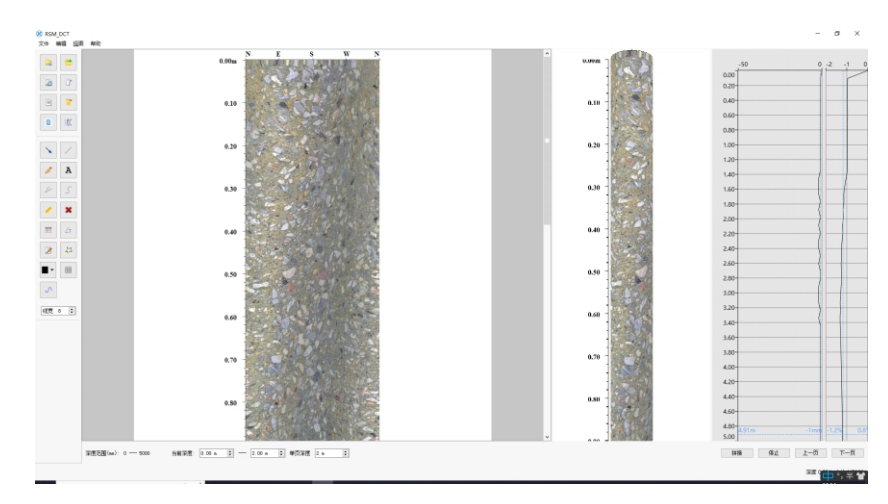

图像显示主要采集图像所拼接的图片,如下图所示,可以使用鼠标滚轮对图片进行放大

#### >>> 2.3.3.1 图片显示

武汉中岩科技股份有 与缩小。 ßR 公司

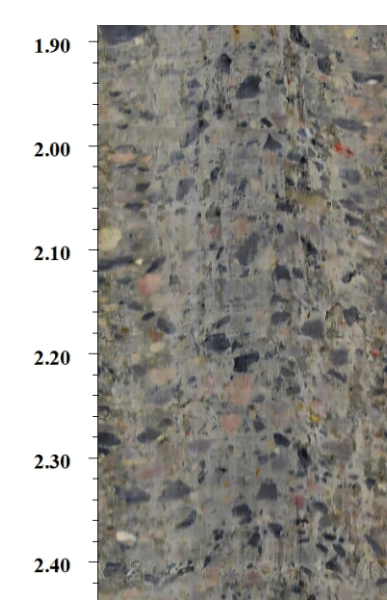

### >>> 2.3.3.2 图片展开信息以及操作

图片展开信息以及操作区域,位于软件界面下方,如下图所示,主要作用为显示工程文 件中图片的信息以及操作。

拼接 停止 上一页 下一页 深度 2.438 方位 NEO

#### 图中各个区域功能如下表

| 名称   | 操作          | 含义                                                  | 备注 |
|------|-------------|-----------------------------------------------------|----|
| 深度范围 | \           | 显示工程文件中图像采集的总深度范围                                   |    |
| 当前深度 | 键盘输入/<br>单击 | 键盘输入操作:输入任意数字,设置图像显示的深度区域<br>单击操作:点击箭头,增加或减少1m的深度范围 |    |
| 单页深度 | 键盘输入/<br>单击 | 键盘输入操作:输入任意数字,设置图片翻页的深度<br>单击操作:点击箭头,增加或减少1m        |    |
| 拼接   | 单击          | 根据设置深度范围,进行图像拼接图像                                   |    |
| 停止   | 单击          | 停止正在拼接的图像                                           |    |
| 上一页  | 单击          | 根据单页深度,查找上一页拼接图像                                    |    |
| 下一页  | 单击          | 根据单页深度,查找下一页拼接图像                                    |    |
| 深度   | \           | 显示鼠标在图片区域停留位置的深度信息                                  |    |
| 方位   | /           | 显示鼠标在图片区域停留位置的方位信息                                  |    |

#### >>> 2.3.3.3 快捷工具栏

图快捷工具栏位于分析软件左侧,如下图所示,主要作用是对拼接图像快速操作。

**父**中岩科技 SINOROCK

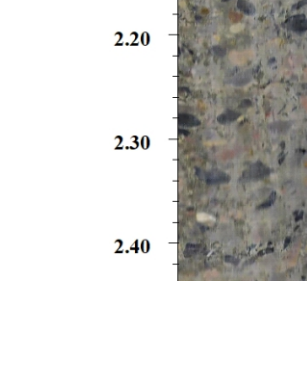

中 中 出 和 技 SINOROCK

武汉中岩科技股份有限公司

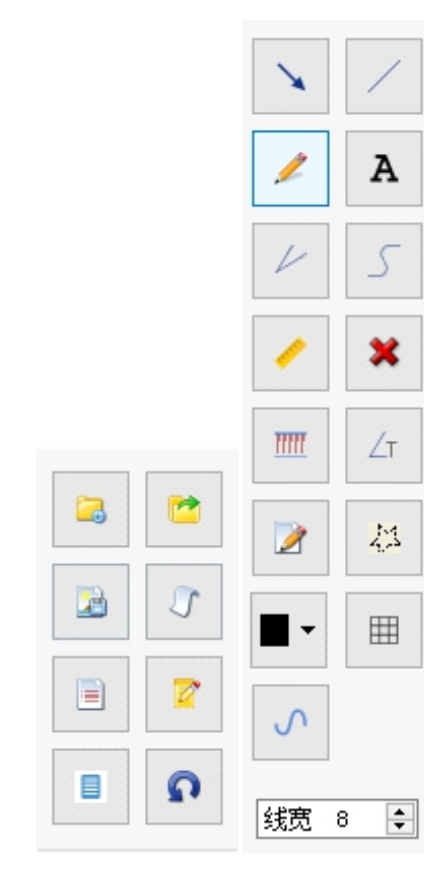

#### 上图中各个图标的功能如下表

| 名称 | 操作 | 含义                                       | 备注 |
|----|----|------------------------------------------|----|
|    | 单击 | 打开测试钻孔中的project文件                        |    |
| 2  | 单击 | 打开单张或已拼接完成的图片                            |    |
|    | 单击 | 对绘制、岩性标注等进行标注的图片保存                       |    |
| Ĵ, | 单击 | 将展开图片卷成卷芯图,还原成柱状图                        |    |
|    | 单击 | 对测试孔的工程信息进行补充填写,输出word中可带入<br>补充填写的工程信息。 |    |
|    | 单击 | 对深度、孔径以及磁偏角进行修正处理                        |    |
|    | 单击 | 将展开图导出到word中,可选择导出的深度和每页<br>排列数目         |    |
| Q  | 单击 | 还原初始深度                                   |    |
| ×  | 单击 | 展开图中绘制箭头                                 |    |
| /  | 单击 | 展开图上面绘制直线                                |    |
| 1  | 单击 | 展开图上面绘制任意曲线                              |    |

| 名称     | 操作   | 含义                                                                                                    | 备注     |
|--------|------|----------------------------------------------------------------------------------------------------|--------|
| A      | 单击   | 展开图中进行文字输入,用于描述                                                                                                    |        |
| K      | 单击   | 展开图绘制两条相交的直线,自动算出相交直线的角度                                                                                                 |        |
| 5      | 单击   | 展开图通过几点拖曳的方式绘制曲线                                                                                                    |        |
| × .    | 单击   | 展开图上面的距离进行量取并显示                                                                                                    |        |
| ×      | 单击   | 删除展开图中绘制的曲线以及文字                                                                                                    |        |
| mm     | 単击   | 测量展开图两点的坐标以及距离信息,并标注在<br>展开图右侧                                                                                           |        |
| ∠r     | 単击   | <ul> <li>判量展开图两点的坐标以及与竖向夹角的倾角、倾向;</li> <li>并标注在展开图右侧</li> <li>测量展开图标注两点坐标,两点间的距离,倾角、倾向等</li> <li>信息,并标注在展开图右侧</li> </ul> |        |
| 2      | 单击   |                                                                                                    |        |
| 42     | 单击   | 测量展开图中任意闭合曲线的面积                                                                                                    |        |
| 5      | 单击   | 模拟裂缝曲线,绘制正弦曲线                                                                                                    |        |
|        | 单击   | 显示网格线                                                                                                    |        |
| •      | 单击选择 | 修改绘制的曲线以及文字的颜色                                                                                                    | 绘制之前选择 |
| (統 8 € | 单击选择 | 修改绘制的曲线的宽度                                                                                                    | 绘制之前选择 |

#### >>> 2.3.3.4 菜单栏

菜单栏位于分析软件上册,如下图所示,主要作用是对分析软件进行操作与修改。

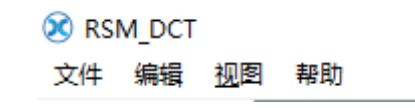

菜单栏一共包含4个下拉菜单,分别为"文件""编辑""视图""帮助",下面对各 个下拉菜单所包含的内容进行阐述:

"文件"下拉菜单中如下图所示:

WWW.WHRSM.CO

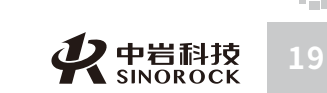

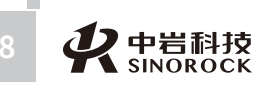

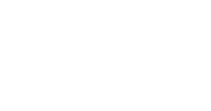

| 武 | 5   |
|---|-----|
| 汉 | HAN |
| 中 | S   |
| 岩 | NO  |
| 科 | ROC |
| 技 | К Т |
| 股 | ĒĊ  |
| 份 | ONF |
| 有 | 100 |
| 限 | ÿ   |
| 公 | 9   |
| 司 | Ð   |

| 3        | 打开工程文件     | Ctrl+P  |
|----------|------------|---------|
| <b>1</b> | 打开图片       | Ctrl+O  |
| 2        | 保存         | Ctrl+S  |
|          | 保存原始图      | Ctrl+D  |
|          | 导出         | Ctrl+E  |
| 0        | 恢复图像数据     |         |
|          | 最近打开的图片    | 1       |
|          | 最近打开的工程    | ı       |
| 0        | <u>关</u> 闭 | Ctrl+F4 |
|          | 退出         | Alt+F4  |
| -        |            |         |

#### "文件"下拉菜单中功能如下表

| 名称                    | 操作 | 含义                               | 备注 |
|-----------------------|----|----------------------------------|----|
| 🔁 打开工程文件 Ctrl+P       | 単击 | 打开测试钻孔中的project文件                |    |
| 打开图片 Ctrl+O           | 单击 | 打开单张或已拼接完成的图片                    |    |
| 🛃 保存 Ctrl+S           | 单击 | 对绘制、岩性标注等进行标注的图片保存               |    |
| 保存 <u>原</u> 始图 Ctrl+D | 单击 | 将展开图片卷成卷芯图,还原成柱状图                |    |
| ■ 导出 Ctrl+E           | 単击 | 将展开图导出到word中,可选择导出的<br>深度和每页排列数目 |    |
| 恢复图像数据                | 单击 | 恢复已处理的图像数据                       |    |
| 最近打开的图片               | 单击 | 快速打开最近访问的图片                      |    |
| 最近打开的工程 ▶             | 单击 | 快速打开最近访问的工程文件                    |    |
|                       | 单击 | 关闭当前已打开的工程文件                     |    |
| 退出 Alt+F4             | 单击 | 退出软件                             |    |

#### "编辑"下拉菜单中如下图所示:

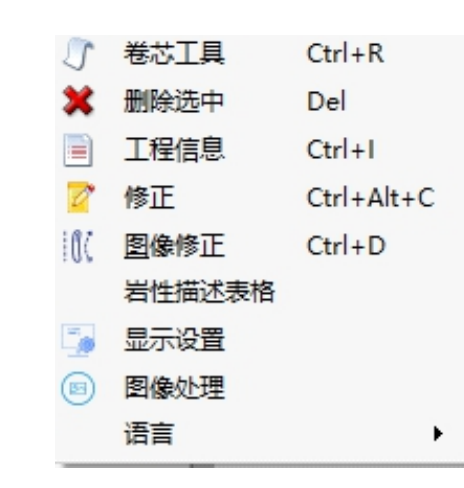

#### "编辑"下拉菜单中功能如下表

| 名称              | 操作 | 含义                                     | 备注 |
|-----------------|----|----------------------------------------|----|
| ⑦ 卷芯工具 Ctrl+R   | 单击 | 将展开图片卷成卷芯图,还原成柱状图                      |    |
| X 删除选中 Del      | 单击 | 删除展开图中绘制的曲线以及文字                        |    |
| ■ 工程信息 Ctrl+I   | 单击 | 对测试孔的工程信息进行补充填写,输<br>出报告中可带入补充填写的工程信息。 |    |
| 2 修正 Ctrl+Alt+C | 单击 | 对深度、孔径以及磁偏角进行修正处理                      |    |
| ∭ 图像修正 Ctrl+D   | 单击 | 对图像进行修正                                |    |
| 岩性描述表格          | 单击 | 显示岩性描述的表格                              |    |
| 5 显示设置          | 单击 | 修改网格线显示的大小                             |    |
| 图像处理            | 单击 | 对图像进行亮度、对比度、饱和度等参数的修改                  |    |
| 语言              | 单击 | 中英文版切换                                 |    |

"视图"下拉菜单中如下图所示:

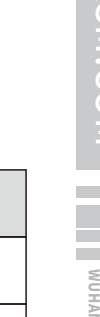

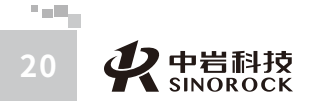

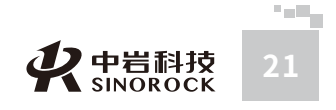

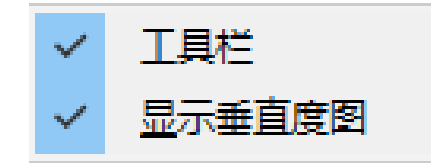

#### "视图"下拉菜单中功能如下表

NWW.WHRSM.CO

武汉中岩科:

「技股份」

有限

公

司員

| 名称       | 操作 | 含义         | 备注    |
|----------|----|------------|-------|
| ✓ 工具栏    | 単击 | 选择是否显示工具栏  | √代表显示 |
| ✓ 显示垂直度图 | 单击 | 选择是否显示垂直度图 | √代表显示 |

#### "帮助"下拉菜单显示当前分析软件的版本。

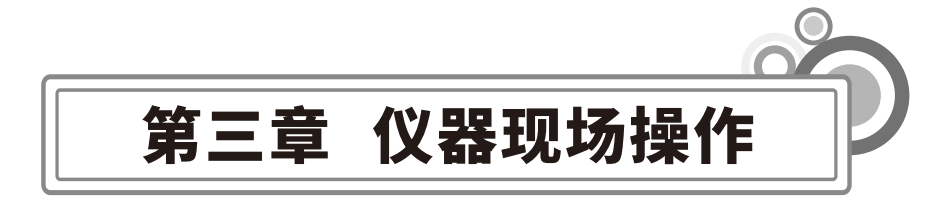

# ○3.1准备工作

### ● 3.1.1系统连接

现场请按照以下步骤进行操作

#### >>> 3.1.1.1 三角架的架设

三脚架架设在待测孔的附近,尽量靠近待测孔,架设稳固、牢靠;

#### >>> 3.1.1.2 深度计数器的安装

将深度计数器固定在三角架或管口架上,安装时应拧紧;

#### >>> 3.1.1.3 主机与绞车的连接

将通讯线分别连接在绞车与主机上;

#### >>> 3.1.1.4 主机与深度计数器的连接

将深度计数线分别连接在深度计数器与主机上;

#### >>> 3.1.1.5 绞车与探头的连接

首先将接头内部插头对齐后插入,并旋转一圈,听到"咔"一声,代表接头已连接好, 然后在将探头外金属件处用手拧紧,保证外部连接没有缝隙。

注意:连接前,检测接头处胶圈是否有损坏,若存在损坏,请更换后,在进行连接。

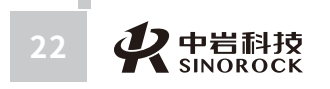

また 使 中 岩 科技 23

#### >>> 3.1.1.6 放置探头

WW.WHRSM.CO

武汉

科

技

股

份有限

CO.,LTD

将探头线穿过三角架,对准孔口,缓慢放入,尽量保证在孔中心,等待探头静止后在开 始下放。

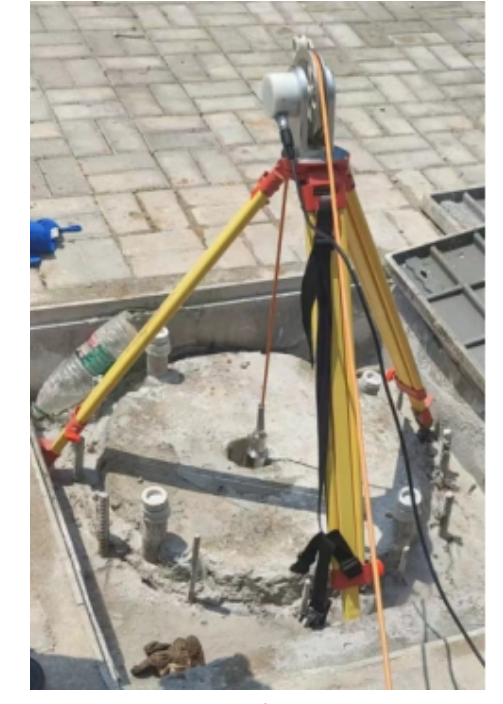

#### 现场架设

### ● 3.1.2 网络连接

启动绞车:按下主机面板上的开关键,等待主机完成初始设置,时间约为2min。 无线连接:打开笔记本电脑的电源,在无线网络选择中,选择RSM-DCT(E)-XXX(此处 一般为出厂时仪器编号的后四位数),输入密码:RSM-DCTE,连接成功后,在无线网络选择 中会显示"RSM-DCT(E)-XXX已连接"的字样。

# ○3.2采集软件操作

# ● 3.2.1 程序启动

双击已经安装好采集软件,单击"连接",连接视频信号。 进入成功后如图所示:

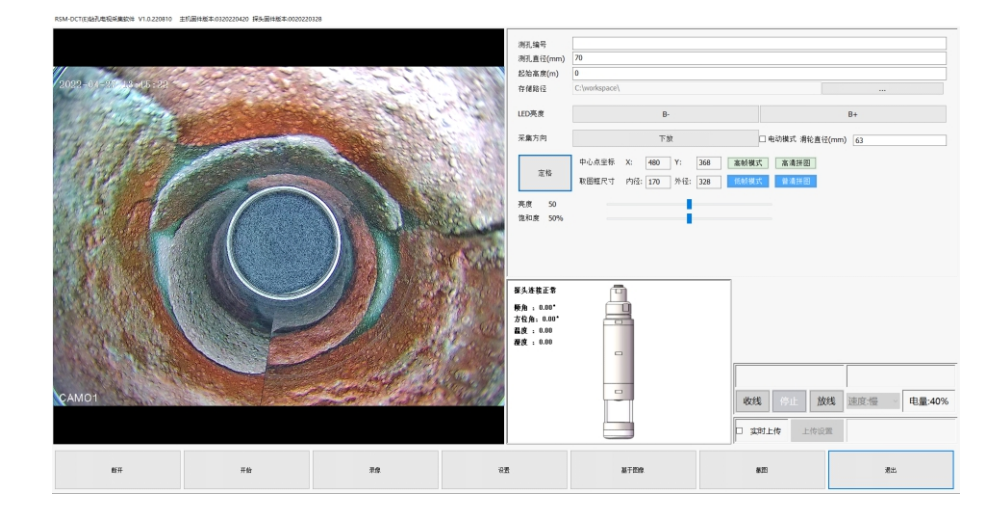

# ● 3.2.2 初始设置

#### >>> 3.2.2.1 光源亮度调节

根据探头在孔内图像,点击图中"B+""B-"选择合适的光源亮度;

#### >>> 3.2.2.2 取图圈调整

点击"定格"按钮,图像显示区出现红色十字取图圈,然后使用键盘上的"↑""↓" "←""→"按钮进行调整,将取图圈调整至钻孔中心点,最后点击"播放"按钮结束取图 框调整。

#### >>> 3.2.2.3 工程信息输入

在图中区域填写相关工程信息 测孔编号:填写测孔的工地信息,方便记录,可输入中文 测孔孔径:填写测孔的直径,单位为mm 初始深度:填写探头放入测孔中的初始位置

#### >>> 3.2.2.4 保存路径设置

在保存路径中选择需要保存的位置,默认位置为C:\workspace\

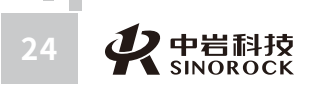

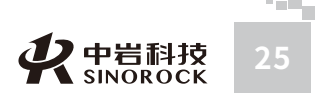

#### >>> 3.2.2.5 采集模式的选择

根据探头从上往下与从下往上的方式,点击"下放"(或者"上拉")选择对应的采集 模式。

#### >>> 3.2.2.6 视频清晰度的选择

根据所需要的视频的清晰度以及拼图的清晰度,选择对应的模式,选择后该模式会方框 变蓝。

注:视频清晰度与电脑配置相关,选择是需注意电脑配置,否则会出现卡顿的情况。 推荐设置: 笔记本电脑CPU为8核以上的选择"高帧模式"+"高清模式"

笔记本电脑CPU为4核8线程的选择"高帧模式"+"低清模式" 其余配置选择"低帧模式"+"低清模式"

### ● 3.2.3 试验采集

>>> 3.2.3.1 开始试验

武汉中岩科

け技股

份

有限

公

司

按照4.2.2的步骤设置完毕后,点击"开始"进行实验,匀速的下放或提升绞车,实时的 对孔壁图像进行拼接。

#### >>> 3.2.3.2 录像功能

进入试验后,准备下放或者提升绞车前,点击"录像",开始对进行录像。

#### >>> 3.2.3.3 结束试验

当探头到孔底或者孔口时,点击"停止录像",然后点击"结束",即可结束试验。试 验文件保存在C盘workplace文件夹中。需要时,可自行用U盘导出。

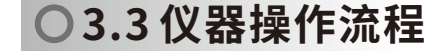

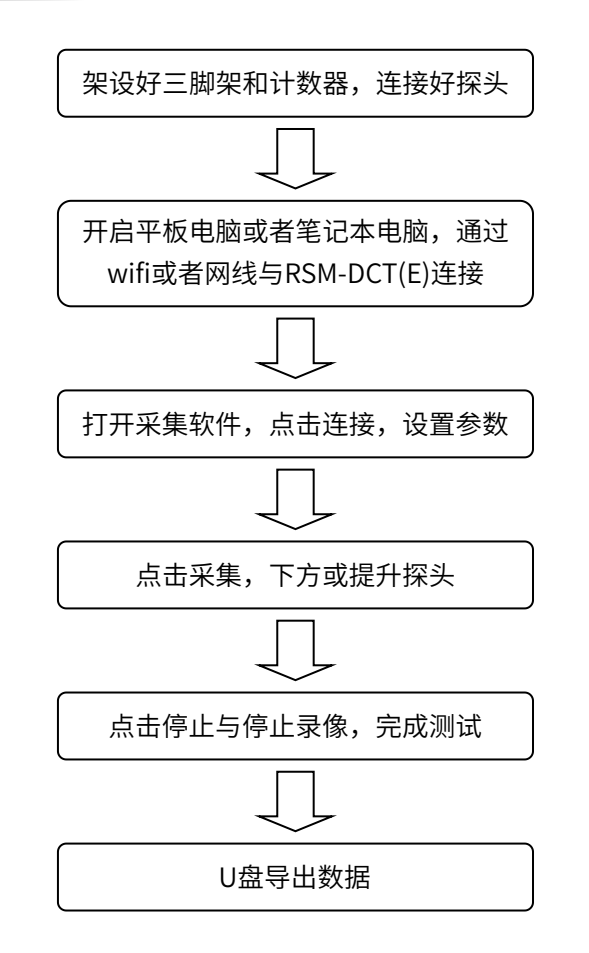

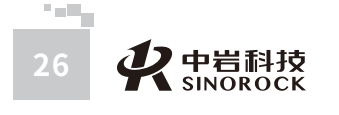

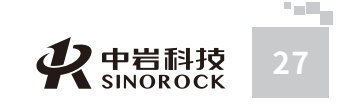

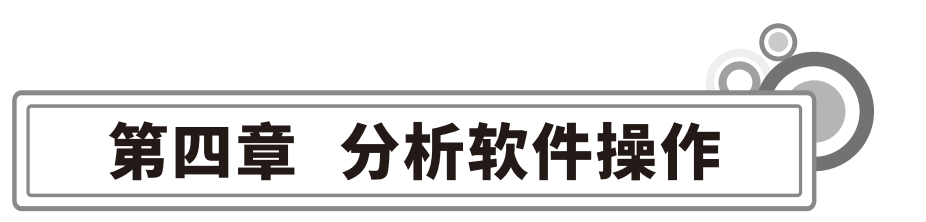

# ○4.1程序特点

**WW.WHRSM.CO** 

武汉中

岩

科

技

股

份

有

限公

司員

RSM-DCT(E)智能成像系统分析软件是为RSM系列仪器中的RSM-DCT(E)智能成像系统分析软件中配备的分析程序,此程序在编程上面强调了操作更灵活、界面更友好。在功能上给了用户更大的灵活性,主要体现在如下几个方面:

1.图片显示长度可调:软件可以将整个测孔的图片显示出来,也可以自定深度进行显示。
 2.自动进行标注计算:软件中可进行长度测量、角度测量、岩性标注、面积测量等操作,进行操作后,软件中会自动显示需要测量的信息以及所测点的坐标。

3.可生成岩芯图:软件中可以将展开的图片生成柱状岩芯图,最大程度的还原测孔孔壁 的呈像,便于分析查看。

4.便捷的报告输出模式:可直接选择所需要输出图像的范围,以word形式输出,简洁方便。 软件中提供深度、孔径、磁偏角修正功能,可在采集后对现场的深度、孔径以及磁偏角 进行修正。

# ○4.2 软件操作

### ● 4.2.1 程序启动

在桌面双击"RSM-DCT钻孔电视成像仪分析软件"图标,或在"开始"菜单的"所有程序"中找到"中岩科技"中的"RSM-DCT钻孔电视成像仪分析软件",点击鼠标左键,即可运行软件。进入软件的主界面。

# ● 4.2.2 工程文件打开

点击软件文件中的"打开工程文件"功能,选择采集保存的工程文件(工程以"钻孔名称-日期"的命名方式,以文件夹的方式进行保存的,工程文件在文件夹中),点击打开。 打开图形如下所示:

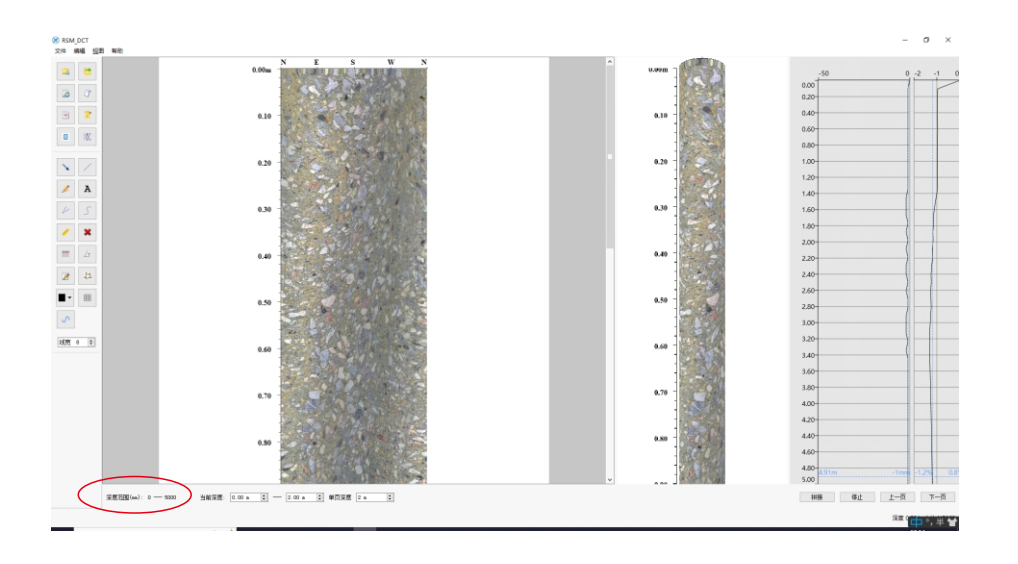

此时在深度范围处,显示出了本工程所采集的图片的深度信息,如上红色区域的显示, 上述图片打开的工程文件采集的图片总共有5m。

### ● 4.2.3 图像拼接

在"当前"中选择查看的图片的深度范围,点击"拼接",软件会显示出相应的图片。 如图所示:

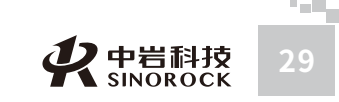

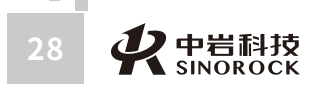

武汉中岩科技股份

有 限

公

司員

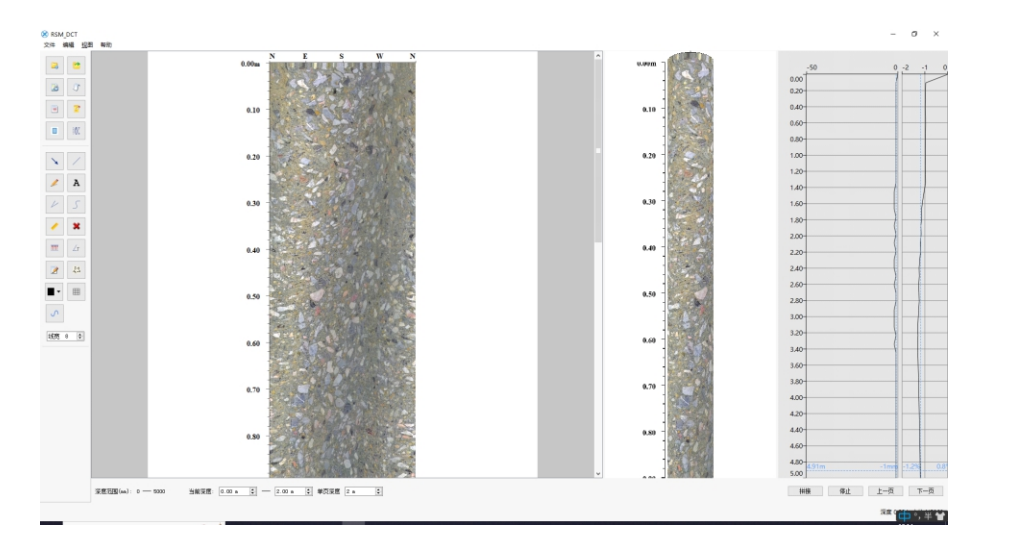

上图所述图片显示的范围为0-2m,图片可以通过鼠标左键上下翻动,查看不同深度出 的图片信息。

如果存在较深钻孔时,可使用固定"单页深度",进行翻页显示。

## ● 4.2.4 信息标注

如果需要对展开图进行评价或对图像上面的裂纹、断面、孔洞以及其他缺陷进行描述说 明,其操作如下功能介绍如下:

#### >>> 4.2.4.1 长度标注

**父**中岩科技 SINOROCK

如下图所示,用鼠标点击起始点和终止点,使用"直尺工具"可以测量距离,使用距离 测量标注,软件会显示起始点和终止点的坐标,并且对两点之间的距离进行显示。

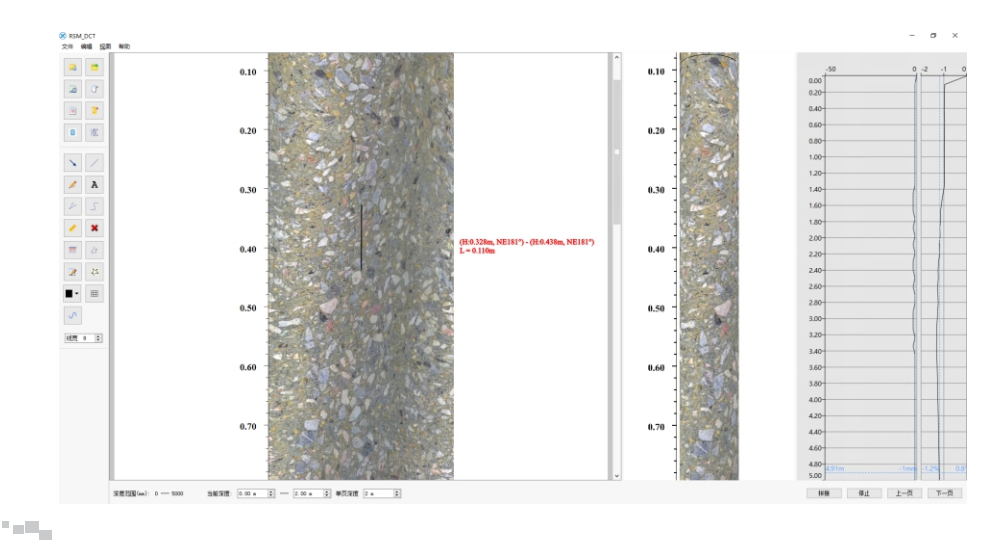

#### >>> 4.2.4.2 倾向倾角标注

对于贯穿钻孔的界面或者裂隙,可以测量其角度和倾角,测量方式为:

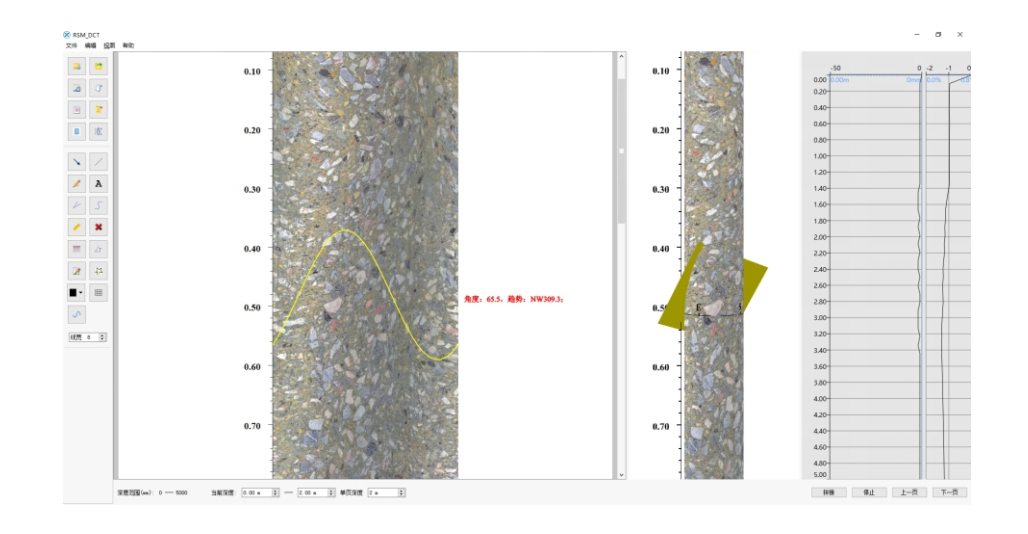

点击"正弦曲线拟合",画线连接贯穿裂纹的最高点和最低点,就可以得出该贯穿界面 的倾角和倾向,并且可以将信息显示在右侧。

对于普通裂纹,同样可以进行相应的操作测试倾角和倾向。

#### >>> 4.2.4.3 画线、画箭头、文字标注

其他标注可以通过"画线"、"画箭头"、"文字标注"对展开的图片进行描述说明。

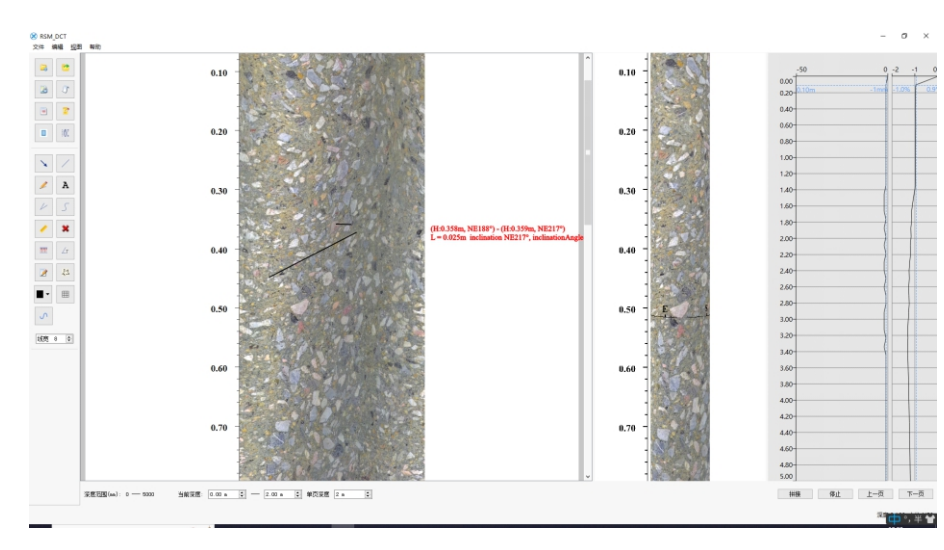

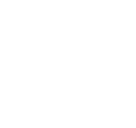

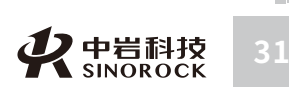

#### >>> 4.2.4.4 网格设置

点击网格线标志,出现网格线,辅助测试缺陷面积。

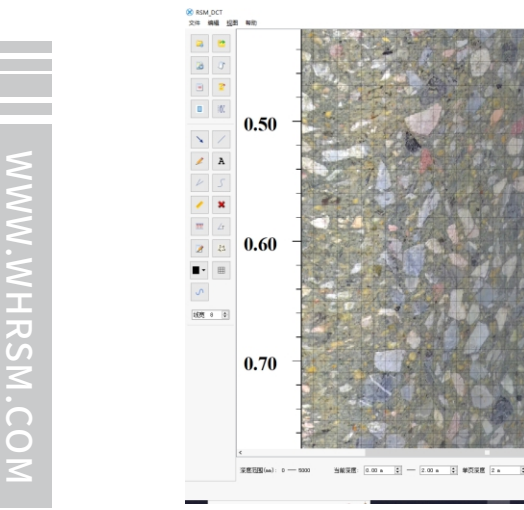

# ● 4.2.5 结果保存

武汉中岩科技股份有限公司

将分析完成的信号图片,相关信息标注,点击保存进行结果保存。

## ● 4.2.6 查看3D卷芯图

软件可以将展开图进行卷芯处理,通过卷芯图查看图像,便于分析判断。点击"卷芯工 具",选择起始于终止深度,点击"确定",则出现如下卷芯图:

# ▶ 4.2.7 报告导出

点击输出到Word,软件将展开显示的图片进行输出到Word,操作如下:

| 😢 导出报告    |          | ? ×       |
|-----------|----------|-----------|
| 每页列数      | 2        | 建议2列      |
| 🗌 是否打印网格线 | □ 是否导出表头 | 🗌 垂直度图    |
| 导出区间      | 从 0.0 m  | 到 5.0 米 🖨 |
| 间隔深度      | 1.0      | ] m       |
| 导出报告类型    | word 🔻   |           |
|           | 确定取消     | 打印预览      |

每页列数:word中每页显示展开图的列数,可供选择为1~4; 是否打印网格线:打钩选择时,导出后会自动增加网格线

是否导出表头:打钩选择时,word中自动导出所表头,表头中的信息为工程信息所填

的内容。

垂直度图:打钩选择测试,导出报告包含垂直度图 导出区间:选择需要导出的图像的起始点和终止点。 导出报告类型:存在word、pdf以及jpg三种格式。 点击确定后导出图像。

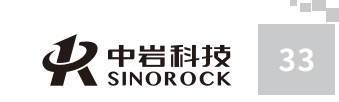

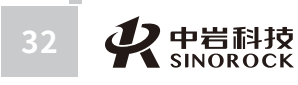

武汉

中

岩

科

公

W.WHRSM.CO

# ○4.3 分析软件操作流程

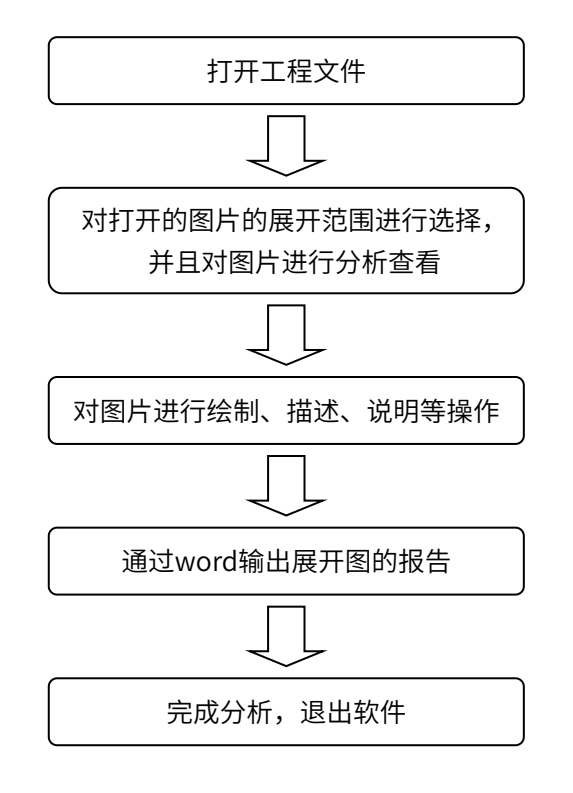

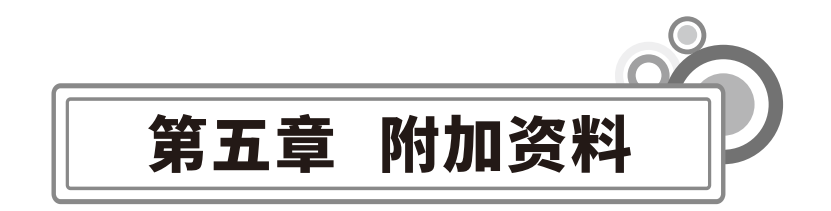

# ○5.1 常见故障及排除

这部分介绍了如何处理系统出现的故障。但这里并不能包含所有的情况,如果您在这里 找不到答案,请与我公司联系。同时将所发生的故障及您的处理记录下来。

在不能或不便于马上修理时,请仔细阅读本部分。如果进行所有尝试仍不能解决问题, 在方便的时候与维修部门联系,彻底解决问题。

a 仪器无法开机

可能原因: 电量是否充足

当外接交流电使用时,是否选择正确的接口

b运行软件后,点击连接,软件无图像

可能原因: 电缆损坏, 探头损坏, 网络连接问题。

解决方法:检查传感器相关连线是否有损坏现象,检查无线连接与笔记本电脑是否相配

(参照程序说明中设置说明),更换探头。

c 运行程序后,有图像,但是深度不计数

可能原因: 电缆损坏, 如断线; 采集模式是否正确。

解决方法:检查传感器相关连线是否断线及连接,检查程序设置与探头运行轨迹是否相 配(参照程序说明中设置说明)。

## ○5.2 仪器维护

1、仪器应存放在干燥清洁的地方,避免强烈振动。

2、仪器应避免油或水等进入仪器内部。

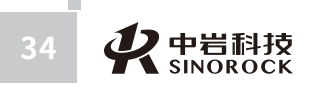

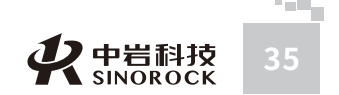

- 3、仪器长时间不工作时,应定期开机和充放电,一般每月一次。
- 4、请勿撞击、跌落仪器,以避免损坏。
- 5、请勿随意拆卸仪器。
- 6、仪器测试完成后,需对探头玻璃处进行擦拭,保证探头玻璃处干净。
- 7、绞车与探头连接处的胶圈,须定期检查,若存在损坏,应及时更换。

WWW.WHRSM.CO

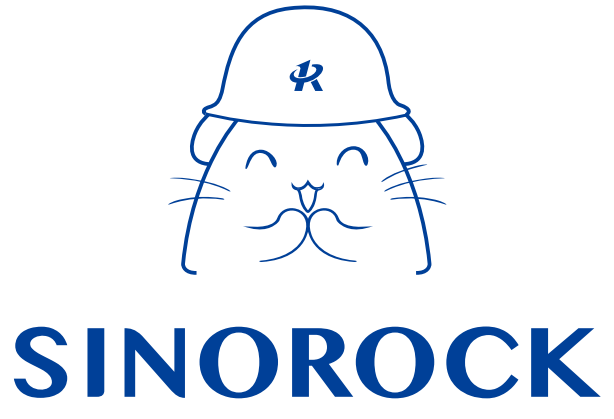

微信公众号售后服务

淘宝配件商城首页

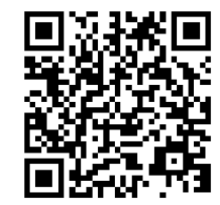

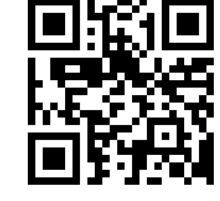

微信扫码申请返修

淘宝网扫码购买相关配件

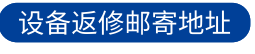

**生产售后基地:** 武汉市洪山区民族大道163号中岩CBI科技产业园3楼 武汉中岩科技股份有限公司 维修部 027-87199304

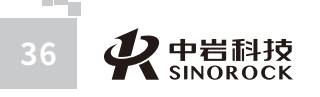